## Modifying or Deleting An Hours Entry

*Note: This is only possible while your entry is 'Pending'. Once approved a change request will need to be made to the Committee Head.* 

If you want to change or remove an entry that you've submitted follow these steps.

1. From the Log Hours screen, click the entry you want to change

| SIYC Organizer Dashboard       |            |          |                    |            |
|--------------------------------|------------|----------|--------------------|------------|
| Log Hours                      | Event Sign | i-ups Ad | count              |            |
| Log Hours                      | T          | īmesheet |                    |            |
| Hours:                         |            | <<       | Jan 01 2017 - Dec  | 31 2017 >> |
| Select Hour                    |            |          | Family Member: 4/2 | 20 hours   |
| Date: 🛅                        |            |          |                    |            |
| Mar • 27 • 2017                |            | Date     | Activity           | nours      |
| Committee:<br>Select Committee |            | 03/25/17 | Transportation     | 2.5        |
| Notes:                         |            | 03/05/17 | Transportation     | 1          |
|                                |            | 02/26/17 | Transportation     | 1          |
|                                | li         |          | Total              | 4.5        |
| Submit Time                    |            |          |                    |            |

2. Click the blue 'edit' text.

| Date                 | Activity                                             | Hours |
|----------------------|------------------------------------------------------|-------|
| 03/25/17             | Transportation                                       | 2.5   |
| Saturday<br>03/25/17 | Launched flattop<br>Submitted on 2017-03-25 09:28:03 | edit  |
| 03/05/17             | Transportation                                       | 1     |
| 02/26/17             | Transportation                                       | 1     |
|                      | Total                                                | 4.5   |

3. Make your changes, click SAVE or DELETE to remove.

| Hours:         |   |    |      |      |        |  |
|----------------|---|----|------|------|--------|--|
| 2.5            |   |    |      |      | -      |  |
| Date:          |   |    |      |      |        |  |
| Mar            | - | 25 |      | 2017 | -      |  |
| Committee:     |   |    |      |      |        |  |
| Transportation |   |    |      |      | -      |  |
|                |   |    |      |      |        |  |
| Notes:         |   |    |      |      |        |  |
|                |   |    |      | /    |        |  |
|                |   |    | Save |      |        |  |
| Cancel         |   |    |      |      | Delete |  |